# **PEC-3240**

Celeron M 1.0 GHz 4-axis Motion Controller with 32-ch DI/O

**User Manual** 

#### Copyright

This document is copyrighted,  $\bigcirc$  2009. All rights are reserved. The original manufacturer reserves the right to make improvements to the products described in this manual at any time without notice.

No part of this manual may be reproduced, copied, translated or transmitted in any form or by any means without the prior written permission of the original manufacturer. Information provided in this manual is intended to be accurate and reliable. However, the original manufacturer assumes no responsibility for its use, nor for any infringements upon the rights of third parties that may result from such use.

#### Acknowledgements

IBM, PC/AT, PS/2 and VGA are trademarks of International Business Machines Corporation.

Intel® and Pentium® are trademarks of Intel Corporation.

Microsoft Windows and MS-DOS are registered trademarks of Microsoft Corp.

C&T is a trademark of Chips and Technologies, Inc.

All other product names or trademarks are properties of their respective owners.

This manual is for PEC-3240.

Part No. 2003P24000 Printed in Taiwan 1st Edition March 2009

#### **Product Warranty**

Advantech warrants to you, the original purchaser, that each of its products will be free from defects in materials and workmanship for one year from the date of purchase.

This warranty does not apply to any products that have been repaired or altered by persons other than repair personnel authorized by Advantech, or which have been subject to misuse, abuse, accident or improper installation. Advantech assumes no liability under the terms of this warranty as a consequence of such events.

Because of Advantech high quality-control standards and rigorous testing, most of our customers never need to use our repair service. If an Advantech product is defective, it will be repaired or replaced at no charge during the warranty period. For out-of-warranty repairs, you will be billed according to the cost of replacement materials, service time and freight. Please consult your dealer for more details. If you think you have a defective product, follow these steps:

- Step 1. Collect all the information about the problem encountered. (For example, CPU speed, Advantech products used, other hardware and software used, etc.) Note anything abnormal and list any on-screen messages you get when the problem occurs.
- Step 2. Call your dealer and describe the problem. Please have your manual, product, and any helpful information readily available.
- Step 3. If your product is diagnosed as defective, obtain an RMA (return merchandize authorization) number from your dealer. This allows us to process your return more quickly.
- Step 4. Carefully pack the defective product, a fully completed Repair and Replacement Order Card and a photocopy proof of purchase date (such as your sales receipt) in a shippable container. A product returned without proof of the purchase date is not eligible for warranty service.
- Step 5. Write the RMA number visibly on the outside of the package and ship it prepaid to your dealer.

#### **Declaration of Conformity**

#### CE

This product has passed the CE test for environmental specifications when shielded cables are used for external wiring. We recommend the use of shielded cables. This kind of cable is available from Advantech. Please contact your local supplier for ordering information.

#### FCC Class A

Note: This equipment has been tested and found to comply with the limits for a Class A digital device, pursuant to part 15 of the FCC Rules. These limits are designed to provide reasonable protection against harmful interference when the equipment is operated in a commercial environment. This equipment generates, uses, and can radiate radio frequency energy and, if not installed and used in accordance with the instruction manual, may cause harmful interference to radio communications. Operation of this equipment in a residential area is likely to cause harmful interference in which case the user will be required to correct the interference at his own expense.

#### **Technical Support and Assistance**

Step 1. Visit the Advantech web site at **www.advantech.com/support** where you can find the latest information about the product. Contact your distributor, sales representative, or Advantech's customer

service center for technical support if you need additional assistance. Please have the following information ready before you call:

- Product name and serial number

- I foudet hame and serial humber

- Description of your peripheral attachments

- Description of your software (operating system, version, application software, etc.)

- A complete description of the problem

- The exact wording of any error messages

# Contents

| Chapter  | 1                                                                                              | Overview                                                                                                    | 2                                                                                      |
|----------|------------------------------------------------------------------------------------------------|----------------------------------------------------------------------------------------------------|----------------------------------------------------------------------------------------|
| •        | 1.1                                                                                            | Introduction                                                                                                    | 2                                                                                      |
|          | 1.2                                                                                            | Hardware Specifications                                                                                                    | 2                                                                                      |
|          | 1.3                                                                                            | Safety Precautions                                                                                                    | 4                                                                                      |
|          | 1.4                                                                                            | Chassis Dimensions                                                                                                    | 5                                                                                      |
|          |                                                                                                | Figure 1.1:Chassis Dimensions 1                                                                                                    | 5                                                                                      |
|          |                                                                                                | Figure 1.2: Chassis Dimensions 2                                                                                                    | 5                                                                                      |
|          |                                                                                                | Figure 1.3: Chassis Dimensions 3                                                                                                    | 5                                                                                      |
| Chapter  | 2                                                                                              | Hardware Functionality                                                                                                    | 8                                                                                      |
| 1        | 2.1                                                                                            | Introduction                                                                                                    | 8                                                                                      |
|          |                                                                                                | Figure 2.1:PEC-3240 Front Panel                                                                                                    |                                                                                        |
|          |                                                                                                | Figure 2.2:PEC-3240 Rear Panel                                                                                                    |                                                                                        |
|          | 2.2                                                                                            | RS-232 Interface (COM1~COM2)                                                                                                    | 8                                                                                      |
|          | 2.3                                                                                            | LAN: Ethernet Connector                                                                                                    | 9                                                                                      |
|          | 2.4                                                                                            | Power Connector                                                                                                    | 9                                                                                      |
|          | 2.5                                                                                            | PS/2 Keyboard and Mouse Connector                                                                                                    | 9                                                                                      |
|          | 2.6                                                                                            | USB Connector                                                                                                    | 9                                                                                      |
|          | 2.7                                                                                            | VGA Display Connector                                                                                                    | 10                                                                                     |
|          | 2.8                                                                                            | Reset Button                                                                                                    | 10                                                                                     |
| Chapter  | 3                                                                                              | Initial Setup                                                                                                    | 12                                                                                     |
| -        | 3.1                                                                                            | Chassis Grounding                                                                                                    | 12                                                                                     |
|          |                                                                                                | e                                                                                                    |                                                                                        |
|          |                                                                                                | Figure 3.1: Chassis Grounding Connection                                                                                                    | 12                                                                                     |
|          | 3.2                                                                                            | Figure 3.1:Chassis Grounding Connection<br>Inserting a CompactFlash Card                                                                                                    | 12<br>12                                                                               |
|          | 3.2<br>3.3                                                                                     | Figure 3.1:Chassis Grounding Connection<br>Inserting a CompactFlash Card<br>Connecting Power                                                                                                    | 12<br>12<br>13                                                                         |
|          | 3.2<br>3.3<br>3.4                                                                              | Figure 3.1:Chassis Grounding Connection<br>Inserting a CompactFlash Card<br>Connecting Power<br>BIOS Setup and System Assignments                                                                                                    | 12<br>12<br>13<br>13                                                                   |
|          | 3.2<br>3.3<br>3.4<br>3.5                                                                       | Figure 3.1:Chassis Grounding Connection<br>Inserting a CompactFlash Card<br>Connecting Power<br>BIOS Setup and System Assignments<br>Driver Installation                                                                                                    | 12<br>12<br>13<br>13<br>13                                                             |
| Appendix | 3.2<br>3.3<br>3.4<br>3.5<br><b>X A</b>                                                         | Figure 3.1:Chassis Grounding Connection<br>Inserting a CompactFlash Card<br>Connecting Power<br>BIOS Setup and System Assignments<br>Driver Installation<br>Pin Assignments                                                                                                    | 12<br>12<br>13<br>13<br>13<br>13                                                       |
| Appendix | 3.2<br>3.3<br>3.4<br>3.5<br><b>x A</b><br>A.1                                                  | Figure 3.1:Chassis Grounding Connection<br>Inserting a CompactFlash Card<br>Connecting Power<br>BIOS Setup and System Assignments<br>Driver Installation<br><b>Pin Assignments</b><br>Board Connectors and Jumpers                                                                                                    | 12<br>12<br>13<br>13<br>13<br>13<br>16                                                 |
| Appendix | 3.2<br>3.3<br>3.4<br>3.5<br><b>x A</b><br>A.1                                                  | Figure 3.1:Chassis Grounding Connection<br>Inserting a CompactFlash Card<br>Connecting Power<br>BIOS Setup and System Assignments<br>Driver Installation<br><b>Pin Assignments</b><br>Board Connectors and Jumpers<br>Figure A.1:Connectors & Jumpers (backside)                                                                                                    | 12<br>12<br>13<br>13<br>13<br>13<br>16<br>16                                           |
| Appendix | 3.2<br>3.3<br>3.4<br>3.5<br><b>x A</b><br>A.1                                                  | Figure 3.1:Chassis Grounding Connection<br>Inserting a CompactFlash Card<br>Connecting Power<br>BIOS Setup and System Assignments<br>Driver Installation<br><b>Pin Assignments</b><br>Board Connectors and Jumpers<br>Figure A.1:Connectors & Jumpers (backside)<br>Table A.1:Connectors and Jumpers                                                                                                    | 12<br>12<br>13<br>13<br>13<br>16<br>16<br>16                                           |
| Appendix | 3.2<br>3.3<br>3.4<br>3.5<br><b>X A</b><br>A.1<br>A.2                                           | Figure 3.1:Chassis Grounding Connection<br>Inserting a CompactFlash Card<br>Connecting Power<br>BIOS Setup and System Assignments<br>Driver Installation<br><b>Pin Assignments</b><br>Board Connectors and Jumpers<br>Figure A.1:Connectors & Jumpers (backside)<br>Table A.1:Connectors and Jumpers<br>RS-232 Standard Serial Port (COM1~COM2)                                                                                                    | 12<br>13<br>13<br>13<br>16<br>16<br>16<br>17<br>18                                     |
| Appendix | 3.2<br>3.3<br>3.4<br>3.5<br><b>X A</b><br>A.1<br>A.2<br>A.3                                    | Figure 3.1:Chassis Grounding Connection<br>Inserting a CompactFlash Card<br>Connecting Power<br>BIOS Setup and System Assignments<br>Driver Installation<br><b>Pin Assignments</b><br>Board Connectors and Jumpers<br>Figure A.1:Connectors & Jumpers (backside)<br>Table A.1:Connectors and Jumpers<br>RS-232 Standard Serial Port (COM1~COM2)<br>Ethernet RJ-45 Connector (LAN1~LAN2)                                                                                                    | 12<br>12<br>13<br>13<br>16<br>16<br>16<br>17<br>18<br>19                               |
| Appendix | 3.2<br>3.3<br>3.4<br>3.5<br><b>x A</b><br>A.1<br>A.2<br>A.3<br>A.4                             | Figure 3.1:Chassis Grounding Connection<br>Inserting a CompactFlash Card<br>Connecting Power<br>BIOS Setup and System Assignments<br>Driver Installation<br><b>Pin Assignments</b><br>Board Connectors and Jumpers<br>Figure A.1:Connectors & Jumpers (backside)<br>Table A.1:Connectors and Jumpers<br>RS-232 Standard Serial Port (COM1~COM2)<br>Ethernet RJ-45 Connector (LAN1~LAN2)<br>Phoenix Power Connector (PWR)                                                                                                    |                                                                                        |
| Appendix | 3.2<br>3.3<br>3.4<br>3.5<br><b>X A</b><br>A.1<br>A.2<br>A.3<br>A.4<br>A.5                      | Figure 3.1:Chassis Grounding Connection<br>Inserting a CompactFlash Card<br>Connecting Power<br>BIOS Setup and System Assignments<br>Driver Installation<br><b>Pin Assignments</b><br>Board Connectors and Jumpers<br>Figure A.1:Connectors & Jumpers (backside)<br>Table A.1:Connectors and Jumpers<br>RS-232 Standard Serial Port (COM1~COM2)<br>Ethernet RJ-45 Connector (LAN1~LAN2)<br>Phoenix Power Connector (PWR)<br>PS/2 Keyboard and Mouse Connector                                                                                           |                                                                                        |
| Appendix | 3.2<br>3.3<br>3.4<br>3.5<br><b>X A</b><br>A.1<br>A.2<br>A.3<br>A.4<br>A.5<br>A.6               | Figure 3.1:Chassis Grounding Connection<br>Inserting a CompactFlash Card<br>Connecting Power<br>BIOS Setup and System Assignments<br>Driver Installation<br><b>Pin Assignments</b><br>Board Connectors and Jumpers<br>Figure A.1:Connectors & Jumpers (backside)<br>Table A.1:Connectors & Jumpers (backside)<br>Table A.1:Connectors and Jumpers<br>RS-232 Standard Serial Port (COM1~COM2)<br>Ethernet RJ-45 Connector (LAN1~LAN2)<br>Phoenix Power Connector (PWR)<br>PS/2 Keyboard and Mouse Connector<br>USB Connector (USB1~USB2)                 |                                                                                        |
| Appendix | 3.2<br>3.3<br>3.4<br>3.5<br><b>X A</b><br>A.1<br>A.2<br>A.3<br>A.4<br>A.5<br>A.6<br>A.7        | Figure 3.1:Chassis Grounding Connection<br>Inserting a CompactFlash Card<br>Connecting Power<br>BIOS Setup and System Assignments<br>Driver Installation<br><b>Pin Assignments</b><br>Board Connectors and Jumpers<br>Figure A.1:Connectors & Jumpers (backside)<br>Table A.1:Connectors & Jumpers (backside)<br>Table A.1:Connectors and Jumpers.<br>RS-232 Standard Serial Port (COM1~COM2)<br>Ethernet RJ-45 Connector (LAN1~LAN2)<br>Phoenix Power Connector (PWR)<br>PS/2 Keyboard and Mouse Connector<br>USB Connector (USB1~USB2)                | 12<br>12<br>13<br>13<br>16<br>16<br>16<br>16<br>17<br>18<br>19<br>19<br>19<br>20<br>21 |
| Appendix | 3.2<br>3.3<br>3.4<br>3.5<br><b>x A</b><br>A.1<br>A.2<br>A.3<br>A.4<br>A.5<br>A.6<br>A.7<br>A.8 | Figure 3.1:Chassis Grounding Connection<br>Inserting a CompactFlash Card<br>Connecting Power<br>BIOS Setup and System Assignments<br>Driver Installation<br><b>Pin Assignments</b><br>Board Connectors and Jumpers<br>Figure A.1:Connectors & Jumpers (backside)<br>Table A.1:Connectors & Jumpers (backside)<br>RS-232 Standard Serial Port (COM1~COM2)<br>Ethernet RJ-45 Connector (LAN1~LAN2)<br>Phoenix Power Connector (PWR)<br>PS/2 Keyboard and Mouse Connector<br>USB Connector (USB1~USB2)<br>VGA Display Connector<br>Output Pulse Definition |                                                                                        |

| A.9        | Motion Connector               | 23 |
|------------|--------------------------------|----|
| A.10       | DI/O Connector                 | 28 |
| Appendix B | Programming the Watchdog Timer | 32 |

# CHAPTER

### **Overview**

This chapter provides an overview of PEC-3240's specifications.

Sections include:

- Introduction
- Hardware specification
- Safety precautions
- Chassis dimensions

# **Chapter 1 Overview**

#### 1.1 Introduction

PEC-3240 is an embedded Application Ready Platform (ARP) that can shorten your development time and offers rich networking interfaces to fulfill extensive needs in different projects. The PEC-3240 is designed to be a total solution for network enabled Application Ready Platforms.

Leveraging field-approved and worldwide approved real-time OS technology, Advantech's PEC-3240 provides a Windows XP Embedded ready solution, and supports several standard networking interfaces, such as Ethernet, Wireless LAN, RS-232 and so on. The PCI-1240U and PCI-1750 also provide 4-axis motion and 32-ch DI/O control, which can fulfill diversified automation applications.

#### 1.2 Hardware Specifications

- CPU: Celeron M 1 GHZ
- Memory: 512MB on board
- VGA/Keyboard/Mouse: DB-15 VGA Connector, PS/2 kb & mouse
- Serial Ports: 2 × RS-232
- Serial Speeds: 50~115.2 kbps
- LAN: Two 10/100 Base-T RJ-45 Ports
- USB interface: Two USB ports, USB EHCI, Rev. 2.0 compliant
- SSD: Two internal Type I / Type II CompactFlash card slot
- LEDs: Power, IDE
- Anti-Shock: 50 G @ Wall mounting, IEC 68 2-27, half sine, 11ms w/CF
- Anti-Vibration:
  - 2 Grms w/CF @IEC 68 section 2-64, random,  $5 \sim 500 \text{ Hz}$
  - 1 Oct./min, 1 hr/axis

#### **Pulse Type Motion Control**

- Motor Driver Support: Pulse-type servo/stepping
- Number of Axes: 4
- Interpolation: 2-axis linear, 3-axis linear, 2-axis circular

- Max. Output Speed: 4 Mpps
- Step Count Range: ±2, 147, 483, 646
- **Pulse Output Type:** Pulse/direction (1-pulse, 1-direction type) or CW/ CCW (2-pulse type)
- Position Counters: Range of command and actual position
- Velocity Profiles: T-Curve, S-Curve
- Local I/O: PEL x 4, MEL x 4, ORG x 4, ALM x 4, INP x 4, CMP x 4
- General Inputs: 12 (IN0 ~ 2 of each axis)
- General Outputs: 16 (OUT4 ~ 7 of each axis)

#### **Encoder Interface**

- Input Type: Quadrature (x1, x2, x4 A/B phase) or CW/CCW
- Input Range:  $5 \sim 25 \text{ V}$
- Isolation Protection: 1,000 V
- Max. Input Frequency: 1 MHz

#### **Isolated Digital Input**

- Channels: 16
- Input Voltage: Logic 0: 2 V max.; Logic 1: 5 V min. (24 V max.)
- Isolation Protection: 1,000 V

#### **Isolated Digital Output**

- Channels: 16
- Output Type: Sink Type (NPN)
- Output Voltage: 5~40 V max.
- Sink Current: 200 mA max. per channel
- Isolation Protection: 1,000 V

- Power Requirement: Min.48 W (10 ~ 30 V<sub>DC</sub>) (+24 V @ 2 A) (AT)
- **Power Consumption:** 24W (Typical)
- Operating Temperature: -10~65° C (14~149° F)
- Storage Temperature: -20~80° C (-4~176° F)
- Relative humidity: 95% @ 40°C
- Weight: 2.4 kg
- Chassis size (W × L × H): 255 x 152 x 59 mm (10"× 6.0"× 2.36")
- OS: Windows 2000/XP, WinXP Embedded
- Certifications: CE, FCC Class A

#### **1.3 Safety Precautions**

The following sections tell how to make each connection. In most cases, you will simply need to connect a standard cable.

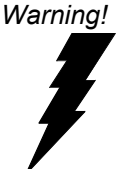

Always disconnect the power cord from your chassis whenever you are working on it. Do not connect while the power is on. A sudden rush of power can damage sensitive electronic components. Only experienced electronics personnel should open the chassis.

Caution! Always ground yourself to remove any static electric charge before touching PEC-3240. Modern electronic devices are very sensitive to static electric charges. Use a grounding wrist strap at all times. Place all electronic components on a static-dissipative surface or in a static-shielded bag.

#### 1.4 Chassis Dimensions

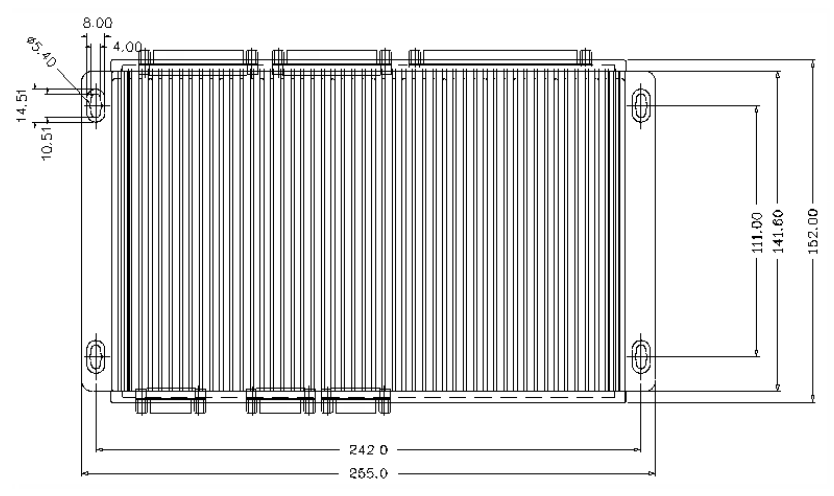

Figure 1.1: Chassis Dimensions 1

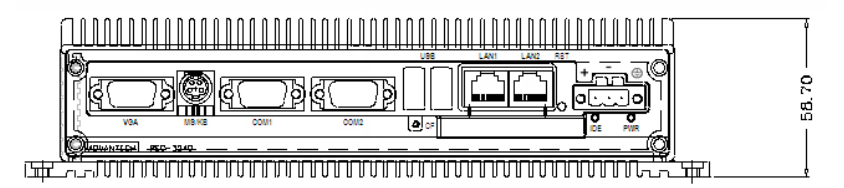

Figure 1.2: Chassis Dimensions 2

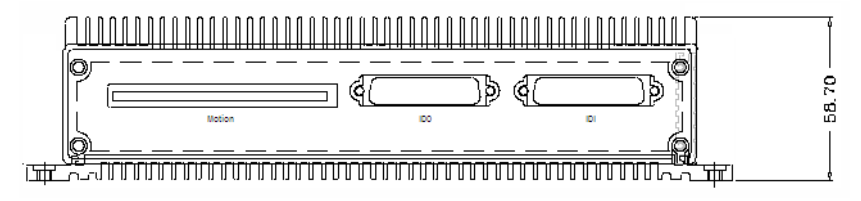

Figure 1.3: Chassis Dimensions 3

# CHAPTER CHAPTER

# **Hardware Functionality**

This chapter shows how to setup the PEC-3240's hardware functions, including connecting peripherals, setting switches and indicators.

Sections include:

- Peripherals
- RS-232 Interface
- LAN / Ethernet Connector
- Power Connector
- PS/2 Mouse and Keyboard Connector
- USB Connector
- VGA Display Connector
- Reset Button

# **Chapter 2 Hardware Functionality**

#### 2.1 Introduction

The following two figures show the connectors on PEC-3240. The following sections give you detailed information about function of each peripheral.

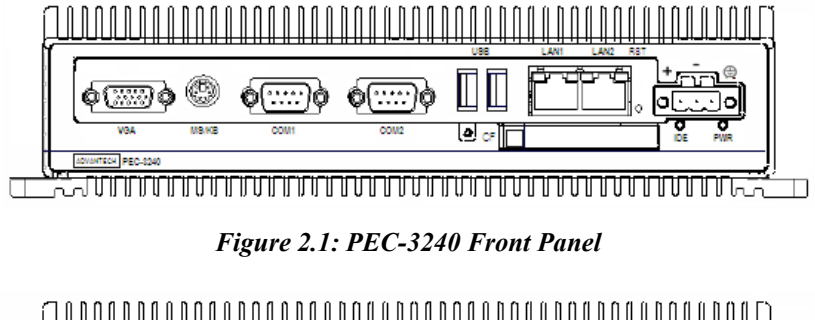

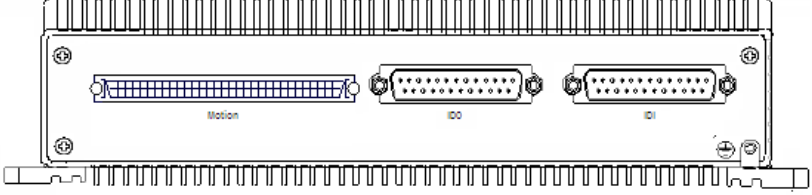

Figure 2.2: PEC-3240 Rear Panel

#### 2.2 RS-232 Interface (COM1~COM2)

The PEC-3240 offers two standard RS-232 serial communication interface ports: COM1 and COM2. Please refer to A.3 for their pin assignments.

IRQ and Address Setting The IRQ and I/O address range of COM1 and COM2 are listed below: COM1: 3F8H, IRQ4 COM2: 2F8H, IRQ3

#### 2.3 LAN: Ethernet Connector

The PEC-3240 is equipped with a Realtek RTL8139DL Ethernet LAN controller that is fully compliant with IEEE 802.3u 10/100Base-T CSMA/CD standards. The Ethernet port provides a standard RJ-45 jack on board, and LED indicators on the front side to show its Link (Green LED) and Active (Yellow LED) status.

#### 2.4 Power Connector

The PEC-3240 comes with a Phoenix connector that carries 10~30 VDC external power input, and features reversed wiring protection. Therefore, it will not cause any damage to the system by reversed wiring of ground line and power line.

#### 2.5 PS/2 Keyboard and Mouse Connector

The PEC-3240 provides a PS/2 keyboard and PS/2 mouse connector. A 6pin mini-DIN connector is located on the rear panel of the PEC-3240. The PEC-3240 comes with an adapter to convert from the 6-pin mini-DIN connector to two 6-pin mini-DIN connectors for PS/2 keyboard and PS/2 mouse connection. Please refer to Appendix A.7 for its pin assignments.

#### 2.6 USB Connector

The USB connector is used for connecting any device that conforms to the USB interface. The USB interface supports Plug and Play, which enables you to connect or disconnect a device without turning off the computer. The PEC-3240 provides two connectors of USB interfaces, which gives complete Plug & Play and hot swapping for up to 127 external devices. The USB interface complies with USB EHCI, Rev. 2.0 compliant. One USB port comes with a lockable USB connection allowing Advantech's USB hub module and USB I/O modules to be connected to extend the I/O numbers for industrial applications.

#### 2.7 VGA Display Connector

The PEC-3240 provides a VGA controller (Intel 855/852 GME, supports a single 1.5V accelerated graphics port interface) for a high resolution VGA interface. It supports CRT Mode: 1280 x 1024 @ 32bpp (60Hz), 1024x768@32bpp (85Hz); LCD/Simultaneous Modes: 1280x1024@ 16bpp (60Hz), 1024x768@16bpp(60Hz) and up to 32MB shared memory.

#### 2.8 Reset Button

The "RST" button is located between LAN2 and the power connector. When the button is pressed, the system will be reset.

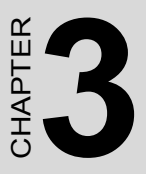

# **Initial Setup**

This chapter introduces how to initialize the PEC-3240.

Sections include:

- Chassis Grounding
- Inserting a CompactFlash Card
- Connecting Power
- BIOS Setup and System Assignments
- Driver Installation

# **Chapter 3 Initial Setup**

#### 3.1 Chassis Grounding

The aluminum made PEC-3240 provides good EMI protection and a stable grounding base. There is an easy-to-connect chassis grounding point for you to use. Please connect chassis ground of PEC-3240 with "EARTH" as ground.

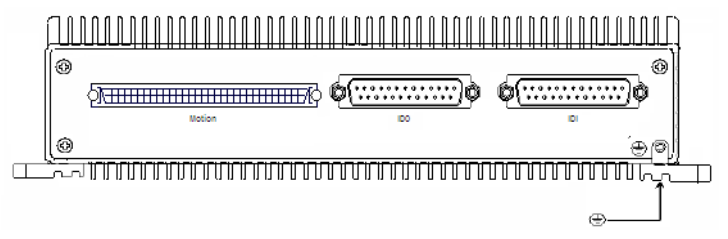

Figure 3.1: Chassis Grounding Connection

#### 3.2 Inserting a CompactFlash Card

The procedure for installing a CompactFlash card into the PEC-3240 is detailed below, please follow these steps carefully.

- 1. Remove the power cord.
- 2. Unscrew the six screws from the down storage panel.
- 3. Remove the storage panel.
- 4. Plug a CompactFlash card with your OS and application program into a CompactFlash card slot on board. (CN8)
- 5. Screw back the rear panel with six screws
- Note CN8 is Primary

CN18 is secondary

Please do not use CN8 and CN18 at the same time.

If your OS is build in CF card and program, application and data are save in HDD, please install CF in CN10 and connect HDD in CN8.

#### 3.3 Connecting Power

Connect the PEC-3240 to a 10~30VDC power source. The power source can either be from a power adapter or an in-house power source.

#### 3.4 BIOS Setup and System Assignments

PEC-3240 adopts Advantech's SOM-4486 CPU module. Further information about the SOM-4486 CPU module, can be found in SOM-4486 user's manual. You can find this manual on the PEC-3240's driver and utility CD-ROM.

Please note that you can try to "LOAD BIOS DEFAULTS" from the BIOS Setup manual if the PEC-3240 does not work properly.

#### 3.5 Driver Installation

The motion, DI/O, LAN and other necessary drivers are included on the companion CD-ROM that is shipped with your PEC-3240 product package. For motion operation, you can install driver on the following path:

#### CD\Drivers\Motion\

For further information on driver-related issues, an online version of Software Manual is available by accessing the following path:

#### Start\Programs\Advantech Automation\Motion\PCI-1240\

The example source codes could be found under the corresponding installation folder such as the default installation path:

#### |Program Files|Advantech|Motion|PCI-1240|Examples|

For digital input/output operation, you can install Advantech Device Manager and PCI-1750 driver on the following path:

#### CD\Drivers\DIO\

After installation, you can test digital input/output functions by running the Device Manager program (by accessing *Start*\*Programs*\*Advantech Automation*\*Device Manager*\*Advantech Device Manager*).

#### DI/O examples are also included in: CD\Drivers\DIO\Examples\.

For more detailed information, please refer to Chapter 2 of the Device Drivers Manual.

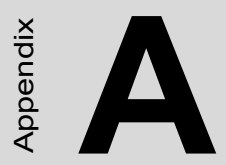

# **Pin Assignments**

# Appendix A Pin Assignments

#### A.1 Board Connectors and Jumpers

There are several connectors and jumpers on the PEC-3240 board. The following sections tell you how to configure the PEC-3240 hardware setting. Below you will see the locations of PEC-3240's connectors and jumpers.

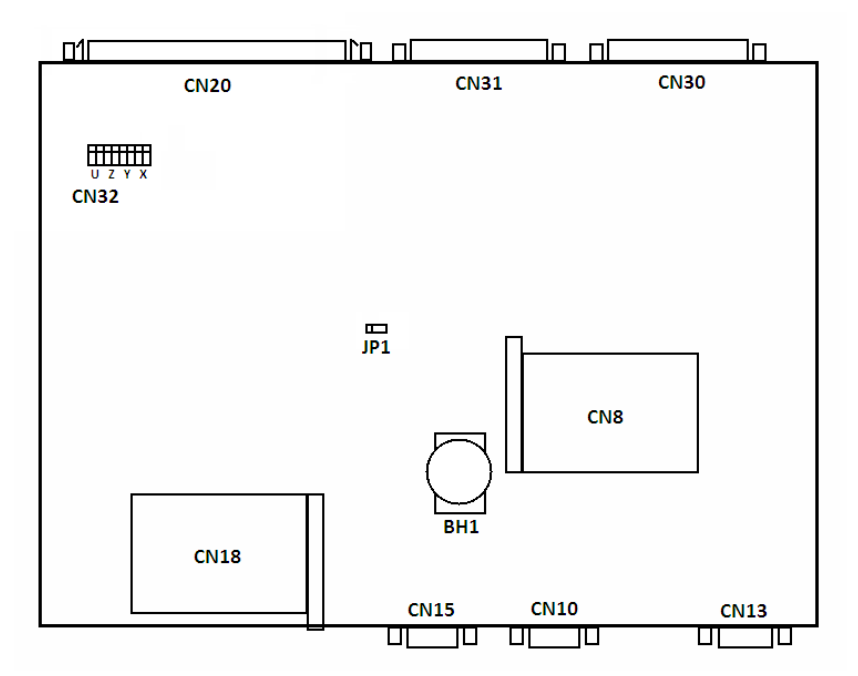

Figure A.1: Connectors & Jumpers (backside)

| Table A.1: Connectors and Jumpers |                                   |  |  |
|-----------------------------------|-----------------------------------|--|--|
| Label                             | Function                          |  |  |
| CN1                               | Phoenix power connector           |  |  |
| CN34                              | Ethernet port 1                   |  |  |
| CN35                              | Ethernet port 2                   |  |  |
| CN10                              | COM1 RS-232 serial port           |  |  |
| CN15                              | COM2 RS-232 serial port           |  |  |
| CN16                              | USB connector                     |  |  |
| CN17                              | USB connector                     |  |  |
| CN6                               | PS/2 keyboard and mouse connector |  |  |
| CN8                               | Primary IDE connector             |  |  |
| CN18                              | Secondary IDE connector           |  |  |
| CN13                              | VGA DB15 display connector        |  |  |
| CN20                              | Motion connector                  |  |  |
| CN30                              | IDI connector                     |  |  |
| CN31                              | IDO connector                     |  |  |
| CN32                              | 5V/DIFF of motion                 |  |  |
| SW1                               | Reset button                      |  |  |
| BH1                               | Battery for RTC                   |  |  |

#### A.2 RS-232 Standard Serial Port (COM1~COM2)

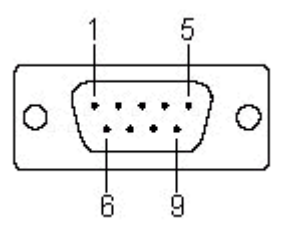

| Pin | RS-232 Signal Name |
|-----|--------------------|
| 1   | DCD                |
| 2   | RxD                |
| 3   | TxD                |
| 4   | DTR                |
| 5   | GND                |
| 6   | DSR                |
| 7   | RTS                |
| 8   | CTS                |
| 9   | RI                 |

#### A.3 Ethernet RJ-45 Connector (LAN1~LAN2)

| Table A.3: Ethernet RJ-45 connector pin assignments |                          |  |  |
|-----------------------------------------------------|--------------------------|--|--|
| Pin                                                 | 10/100Base-T Signal Name |  |  |
| 1                                                   | XMT+                     |  |  |
| 2                                                   | XMT-                     |  |  |
| 3                                                   | RCV+                     |  |  |
| 4                                                   | NC                       |  |  |
| 5                                                   | NC                       |  |  |
| 6                                                   | RCV-                     |  |  |
| 7                                                   | NC                       |  |  |
| 8                                                   | NC                       |  |  |

#### A.4 Phoenix Power Connector (PWR)

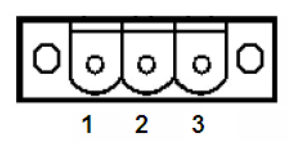

Table A.4: Power Connector Pin Assignments

| Pin | Signal Name  |
|-----|--------------|
| 1   | +10~30 VDC   |
| 2   | GND          |
| 3   | Field Ground |

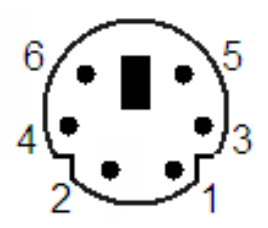

| Table A.5: Keyboard and Mouse connector pin assignments |             |  |  |  |
|---------------------------------------------------------|-------------|--|--|--|
| Pin                                                     | Signal Name |  |  |  |
| 1                                                       | KB DATA     |  |  |  |
| 2                                                       | MS DATA     |  |  |  |
| 3                                                       | GND         |  |  |  |
| 4                                                       | VCC         |  |  |  |
| 5                                                       | KB Clock    |  |  |  |
| 6                                                       | MS Clock    |  |  |  |

| Table A.6: USB connector pin assignments |             |             |  |  |
|------------------------------------------|-------------|-------------|--|--|
| Pin                                      | Signal Name | Cable Color |  |  |
| 1                                        | VCC         | Red         |  |  |
| 2                                        | DATA+       | White       |  |  |
| 3                                        | DATA-       | Green       |  |  |
| 4                                        | GND         | Black       |  |  |

#### A.7 VGA Display Connector

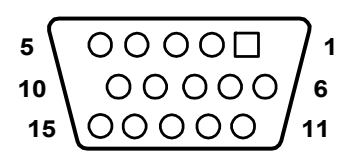

Table A.7: VGA adaptor cable pin assignment

| Pin | Signal Name |
|-----|-------------|
| 1   | Red         |
| 2   | Green       |
| 3   | Blue        |
| 4   | NC          |
| 5   | GND         |
| 6   | GND         |
| 7   | GND         |
| 8   | GND         |
| 9   | NC          |
| 10  | GND         |
| 11  | NC          |
| 12  | NC          |
| 13  | H-SYNC      |
| 14  | V-SYNC      |
| 15  | NC          |

#### A.8 Output Pulse Definition

The output pulse for 4 axes can be single-ended or differential. The default output mode is differential output. For single-ended (+5V) output use, user can change jumpers on CN32 to output external +5V to external device.

| Table A.8: Output Signal Jumper Table |      |      |       |           |           |          |      |      |
|---------------------------------------|------|------|-------|-----------|-----------|----------|------|------|
| Jumper                                | UP-P | UP+P | ZP-P  | ZP+P      | YP-P      | YP+P     | XP-P | XP+P |
| IC<br>Output<br>(Line<br>Output)      |      |      | Pin 2 | and Pin 3 | Short (E  | Default) |      |      |
| +5V<br>Output                         |      |      | F     | Pin 1 and | Pin 2 Sho | ort      |      |      |

#### A.9 Motion Connector

| YP-N    | 50 | 100 | UP-N    |
|---------|----|-----|---------|
| YP-P    | 49 | 99  | UP-P    |
| YP+N    | 48 | 98  | UP+N    |
| YP+P    | 47 | 97  | UP+P    |
| YOUT7   | 46 | 96  | UOUT7   |
| YOUT6   | 48 | 95  | UOUT6   |
| YOUT5   | 44 | 94  | UOUT5   |
| YOUT4   | 43 | 93  | UOUT4   |
| GND     | 42 | 92  | GND     |
| XP-N    | 41 | 91  | ZP-N    |
| XP-P    | 40 | 90  | ZP-P    |
| XP+N    | 39 | 89  | ZP+N    |
| XP+P    | 38 | 88  | ZP+P    |
| XOUT7   | 37 | 87  | ZOUT7   |
| XOUT6   | 36 | 86  | ZOUT6   |
| XOUT5   | 35 | 85  | ZOUT5   |
| XOUT4   | 34 | 84  | ZOUT4   |
| GND     | 33 | 83  | GND     |
| YEXOP-  | 32 | 82  | UEXOP-  |
| YEXOP+  | 31 | 81  | UEXOP+  |
| XEXOP-  | 30 | 80  | ZEXOP-  |
| XEXOP+  | 29 | 79  | ZEXOP+  |
| YINON   | 28 | 78  | UINON   |
| YINOP   | 27 | 77  | UINOP   |
| YECBN   | 26 | 76  | UECBN   |
| YECBP   | 25 | 75  | UECBP   |
| YECAN   | 24 | 74  | UECAN   |
| YECAP   | 23 | 73  | UECAP   |
| Y_ALARM | 22 | 72  | U_ALARM |
| Y_INPOS | 21 | 71  | U_INPOS |
| XINON   | 20 | 70  | ZINON   |
| XINOP   | 19 | 69  | ZINOP   |
| XECBN   | 18 | 68  | ZECBN   |
| XECBP   | 17 | 67  | ZECBP   |
| XECAN   | 16 | 66  | ZECAN   |
| XECAP   | 15 | 65  | ZECAP   |
| X_ALARM | 14 | 64  | Z_ALARM |
| X_INPOS | 13 | 63  | Z_INPOS |
| Y_IN3   | 12 | 62  | U_IN3   |
| Y_IN2   | 11 | 61  | U_IN2   |
| Y_IN1   | 10 | 60  | U_IN1   |
| YLMT-   | 9  | 59  | ULMT-   |
| YLMT+   | 8  | 58  | ULMT+   |
| X_IN3   | 7  | 57  | Z_IN3   |
| X_IN2   | 6  | 56  | Z_IN2   |
| X_IN1   | 5  | 55  | Z_IN1   |
| XLMT-   | 4  | 54  | ZLMT-   |
| XLMT+   | 3  | 53  | ZLMT+   |
| EMG     | 2  | 52  | NC      |
| VEX     | 1  | 51  | VEX     |
|         |    |     |         |

| Signal Name | Reference | Direction Description                  |                                     |  |
|-------------|-----------|----------------------------------------|-------------------------------------|--|
| VEX         | -         | Input External Power (12~24VDC)        |                                     |  |
| EMG         | -         | Input Emergency Stop (for all axes)    |                                     |  |
| XLMT+       | -         | Input + Direction Limit at X axis      |                                     |  |
| XLMT-       | -         | Input - Direction Limit at X axis      |                                     |  |
| XIN1        | -         | Input                                  | Deceleration/Instant Stop at X axis |  |
| XIN2        | -         | Input                                  | Deceleration/Instant Stop at X axis |  |
| XIN3        | -         | Input                                  | Deceleration/Instant Stop at X axis |  |
| YLMT+       | -         | Input                                  | + Direction Limit at Y axis         |  |
| YLMT-       | -         | Input                                  | - Direction Limit at Y axis         |  |
| YIN1        | -         | Input                                  | Deceleration/Instant Stop at Y axis |  |
| YIN2        | -         | Input                                  | Deceleration/Instant Stop at Y axis |  |
| YIN3        | -         | Input                                  | Deceleration/Instant Stop at Y axis |  |
| XINPOS      | -         | Input                                  | In-Position input at X axis         |  |
| XALARM      | -         | Input Servo Error at X axis            |                                     |  |
| XECAP       | -         | Input Encoder Phase A at X axis        |                                     |  |
| XECAN       | -         | Input Encoder Phase A at X axis        |                                     |  |
| XECBP       | -         | Input Encoder Phase B at X axis        |                                     |  |
| XECBN       | -         | Input Encoder Phase B at X axis        |                                     |  |
| XINOP       | -         | Input Encoder Phase Z at X axis        |                                     |  |
| XINON       | -         | Input Encoder Phase Z at X axis        |                                     |  |
| YINPOS      | -         | Input In-Position input at Y axis      |                                     |  |
| YALARM      | -         | Input Servo Error at Y axis            |                                     |  |
| YECAP       | -         | Input                                  | Encoder Phase A at Y axis           |  |
| YECAN       | -         | Input                                  | Encoder Phase A at Y axis           |  |
| YECBP       | -         | Input                                  | Encoder Phase B at Y axis           |  |
| YECBN       | -         | Input                                  | Encoder Phase B at Y axis           |  |
| YINOP       | -         | Input Input Encoder Phase Z at Y axis  |                                     |  |
| YINON       | -         | Input Encoder Phase Z at Y axis        |                                     |  |
| XEXOP+      | -         | Input Jog at the + Direction of X axis |                                     |  |
| XEXOP-      | -         | Input Jog at the - Direction of X axis |                                     |  |
| YEXOP+      | -         | Input Jog at the + Direction of Y axis |                                     |  |
| YEXOP-      | -         | Input Jog at the - Direction of Y axis |                                     |  |
| GND         | -         | -                                      | Ground                              |  |
| XOUT4       | GND       | Output                                 | General Output at X axis (CMP)      |  |
| XOUT5       | GND       | Output                                 | t General Output at X axis          |  |

Table A.9: Motion Connector Signal Description (Part 1)

| Signal Name | Ref. | Direction | Description                          |  |
|-------------|------|-----------|--------------------------------------|--|
| XOUT6       | GND  | Output    | General Output at X axis (Server on) |  |
| XOUT7       | GND  | Output    | General Output at X axis (Reset)     |  |
| XP+P        | GND  | Output    | Output pulse CW/Pulse+ of X-axis     |  |
| XP+N        | GND  | Output    | Output pulse CW/ Pulse- of X-axis    |  |
| XP-P        | GND  | Output    | Output pulse CCW/DIR+ of X-axis      |  |
| XP-N        | GND  | Output    | Output pulse CCW/DIR- of X-axis      |  |
| GND         | -    | -         | Ground                               |  |
| YOUT4       | GND  | Output    | General Output at Y axis (CMP)       |  |
| YOUT5       | GND  | Output    | General Output at Y axis             |  |
| YOUT6       | GND  | Output    | General Output at Y axis (Server on) |  |
| YOUT7       | GND  | Output    | General Output at Y axis (Reset)     |  |
| YP+P        | GND  | Output    | Output pulse CW/Pulse+ of Y-axis     |  |
| YP+N        | GND  | Output    | Output pulse CW/ Pulse- of Y-axis    |  |
| YP-P        | GND  | Output    | Output pulse CCW/DIR+ of Y-axis      |  |
| YP-N        | GND  | Output    | Output pulse CCW/DIR- of Y-axis      |  |
| VEX         | -    | Input     | External Power (DC12~24V)            |  |
| ZLMT+       | -    | Input     | + Direction Limit at Z axis          |  |
| ZLMT-       | -    | Input     | - Direction Limit at Z axis          |  |
| ZIN1        | -    | Input     | Deceleration/Instant Stop at Z axis  |  |
| ZIN2        | -    | Input     | Deceleration/Instant Stop at Z axis  |  |
| ZIN3        | -    | Input     | Deceleration/Instant Stop at Z axis  |  |
| ULMT+       | -    | Input     | + Direction Limit at U axis          |  |
| ULMT-       | -    | Input     | - Direction Limit at U axis          |  |
| UIN1        | -    | Input     | Deceleration/Instant Stop at U axis  |  |
| UIN2        | -    | Input     | Deceleration/Instant Stop at U axis  |  |
| UIN3        | -    | Input     | Deceleration/Instant Stop at U axis  |  |
| ZINPOS      | -    | Input     | In-Position input at Z axis          |  |
| ZALARM      | -    | Input     | Servo Error at Z axis                |  |
| ZECAP       | -    | Input     | Encoder Phase A at Z axis            |  |
| ZECAN       | -    | Input     | Encoder Phase A at Z axis            |  |
| ZECBP       | -    | Input     | Encoder Phase B at Z axis            |  |
| ZECBN       | -    | Input     | Encoder Phase B at Z axis            |  |
| ZINOP       | -    | Input     | Input Encoder Phase Z at Z axis      |  |
| ZINON       | -    | Input     | Input Encoder Phase Z at Z axis      |  |
| UINPOS      | -    | Input     | In-Position input at U axis          |  |

 Table A.9: Motion Connector Signal Description (Part 2)

| Signal Name | Reference | Direction Description                      |                                   |  |
|-------------|-----------|--------------------------------------------|-----------------------------------|--|
| UALARM      | -         | Input Servo Error at U axis                |                                   |  |
| UECAP       | -         | Input Encoder Phase A at U axis            |                                   |  |
| UECAN       | -         | Input Encoder Phase A at U axis            |                                   |  |
| UECBP       | -         | Input                                      | Encoder Phase B at U axis         |  |
| UECBN       | -         | Input                                      | Encoder Phase B at U axis         |  |
| UINOP       | -         | Input                                      | Input Encoder Phase Z at U axis   |  |
| UINON       | -         | Input                                      | Input Encoder Phase Z at U axis   |  |
| ZEXOP+      | -         | Input                                      | Jog at the + Direction of Z axis  |  |
| ZEXOP-      | -         | Input                                      | Jog at the - Direction of Z axis  |  |
| UEXOP+      | -         | Input                                      | Jog at the + Direction of U axis  |  |
| UEXOP-      | -         | Input                                      | Jog at the - Direction of U axis  |  |
| GND         | -         | -                                          | Ground                            |  |
| ZOUT4       | GND       | Output General Output at Z axis (CMP)      |                                   |  |
| ZOUT5       | GND       | Output General Output at Z axis            |                                   |  |
| ZOUT6       | GND       | Output General Output at Z axis (Serve     |                                   |  |
| ZOUT7       | GND       | Output General Output at Z axis (Reset     |                                   |  |
| ZP+P        | GND       | Output                                     | Output pulse CW/Pulse+ of Z-axis  |  |
| ZP+N        | GND       | Output                                     | Output pulse CW/ Pulse- of Z-axis |  |
| ZP-P        | GND       | Output                                     | Output pulse CCW/DIR+ of Z-axis   |  |
| ZP-N        | GND       | Output                                     | Output pulse CCW/DIR- of Z-axis   |  |
| GND         | -         | -                                          | Ground                            |  |
| UOUT4       | GND       | Output                                     | t General Output at U axis (CMP)  |  |
| UOUT5       | GND       | Output General Output at U axis            |                                   |  |
| UOUT6       | GND       | Output General Output at U axis (Server of |                                   |  |
| UOUT7       | GND       | Output General Output at U axis (Reset)    |                                   |  |
| UP+P        | GND       | Output Output pulse CW/Pulse+ of U-axis    |                                   |  |
| UP+N        | GND       | Output                                     | Output pulse CW/ Pulse- of U-axis |  |
| UP-P        | GND       | Output                                     | Output pulse CCW/DIR+ of U-axis   |  |
| UP-N        | GND       | Output                                     | Output pulse CCW/DIR- of U-axis   |  |

 Table A.9: Motion Connector Signal Description (Part 3)

|               | $\frown$ |            |       |               | $\frown$ |               |       |
|---------------|----------|------------|-------|---------------|----------|---------------|-------|
| GND           | 1        | $\searrow$ |       | сомо          | 1        | $\overline{}$ |       |
|               | 2        | 14         | IDO9  | סוסו          | 2        | 14            | IDI9  |
|               |          | 15         | IDO10 |               |          | 15            | IDI10 |
| IDO1          | 3        | 16         |       | IDI1          | 3        | 16            | IDI11 |
| IDO2          | 4        | 10         |       | IDI2          | 4        | 10            |       |
| IDO3          | 5        | 17         | GND   | IDI3          | 5        | 17            | COM1  |
|               |          | 18         | IDO12 | 1010          |          | 18            | IDI12 |
| GND           | 6        | 19         | IDO13 | COIVIO        | 6        | 19            | IDI13 |
| IDO4          | 7        | 20         | 10014 | IDI4          | 7        | 20            | 10114 |
| IDO5          | 8        | 20         | 10014 | IDI5          | 8        | 20            | 10114 |
|               | •        | 21         | IDO15 | IDI6          | •        | 21            | IDI15 |
| 1000          | 2        | 22         | GND   | 1010          | 5        | 22            | COM1  |
| ID07          | 10       | 23         | GND   | IDI7          | 10       | 23            | NC    |
| GND           | 11       |            | CNID  | сомо          | 11       |               | NC    |
| GND           | 12       | 24         | GND   | COM1          | 12       | 24            | NC    |
|               | 13       | 25         | GND   | IDIS          | 13       | 25            | I NC  |
|               |          |            |       |               |          |               |       |
| IDO Connector |          |            | 10    | IDI Connector |          |               |       |
|               |          |            |       |               |          |               |       |

Table A.10: DI/O Connector Signal Description

| Signal Name     | Description                           |
|-----------------|---------------------------------------|
| IDOn (n=0 ~ 15) | Isolated Digital Output               |
| GND             | External Ground for IDO               |
| IDIn (n=0 ~ 15) | Isolated Digital Input                |
| COM0            | External common Vcc/GND of IDI0~IDI7  |
| COM1            | External common Vcc/GND of IDI8~IDI15 |

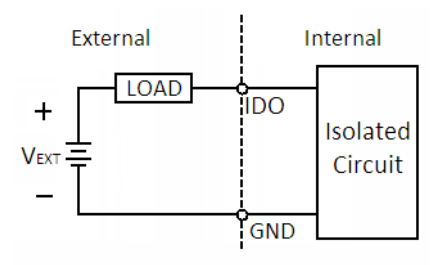

Isolated DO Connection

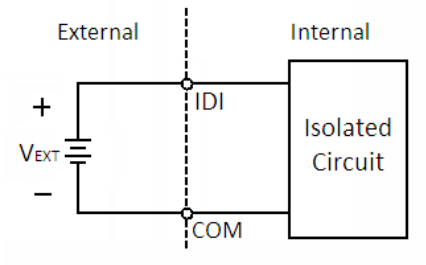

Isolated DI Connection

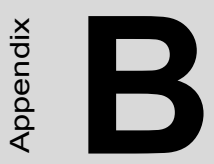

# Programming the Watchdog Timer

# Appendix B Programming the Watchdog Timer

Below are samples of code for controlling the Watchdog Timer function.

\_\_\_\_\_

Enter the extended function mode, interruptible double-write |

-----

MOV DX,2EH

MOV AL,87H OUT DX,AL OUT DX,AL

-----

Configured logical device 8, configuration register CRF6 |

-----

MOV DX,2EH

MOV AL,2BH OUT DX,AL MOV DX,2FH IN AL,DX

AND AL.OEFH;Setbit 4=0 Pin 89=WDTO OUT DX,AL

MOV DX,2EH

MOV AL,07H; point to Logical Device Number Reg. OUT DX,AL

MOV DX,2FH

MOV AL,08H; select logical device 8

OUT DX,AL; MOV DX,2EH

MOV AL,30H;Set watch dog activate or inactivate

OUT DX,AL MOV DX,2FH

MOV AL,01H; 01:activate 00:inactivate

OUT DX,AL; MOV DX,2EH

MOV AL,F5H; Setting counter unit is second

OUT DX,AL MOV DX,2FH MOV AL,00H OUT DX,AL; MOV DX,2EH MOV AL,F6H OUT DX,AL MOV DX,2FH

MOV AL,05H; Set 5 seconds

OUT DX,AL

;-----

; Exit extended function mode |

;-----

MOV DX,2EH

MOV AL, AAH OUT DX, AL